## NÁVOD NA POUŽÍVÁNÍ MOODLE

1. Přihlaste se na <u>www.moodle.zsbrezova.eu</u>

2. Vpravo nahoře klikněte na nabídku "Přihlásit se" – úvodní obrazovka má pozměněný vzhled, ale postup je stejný.

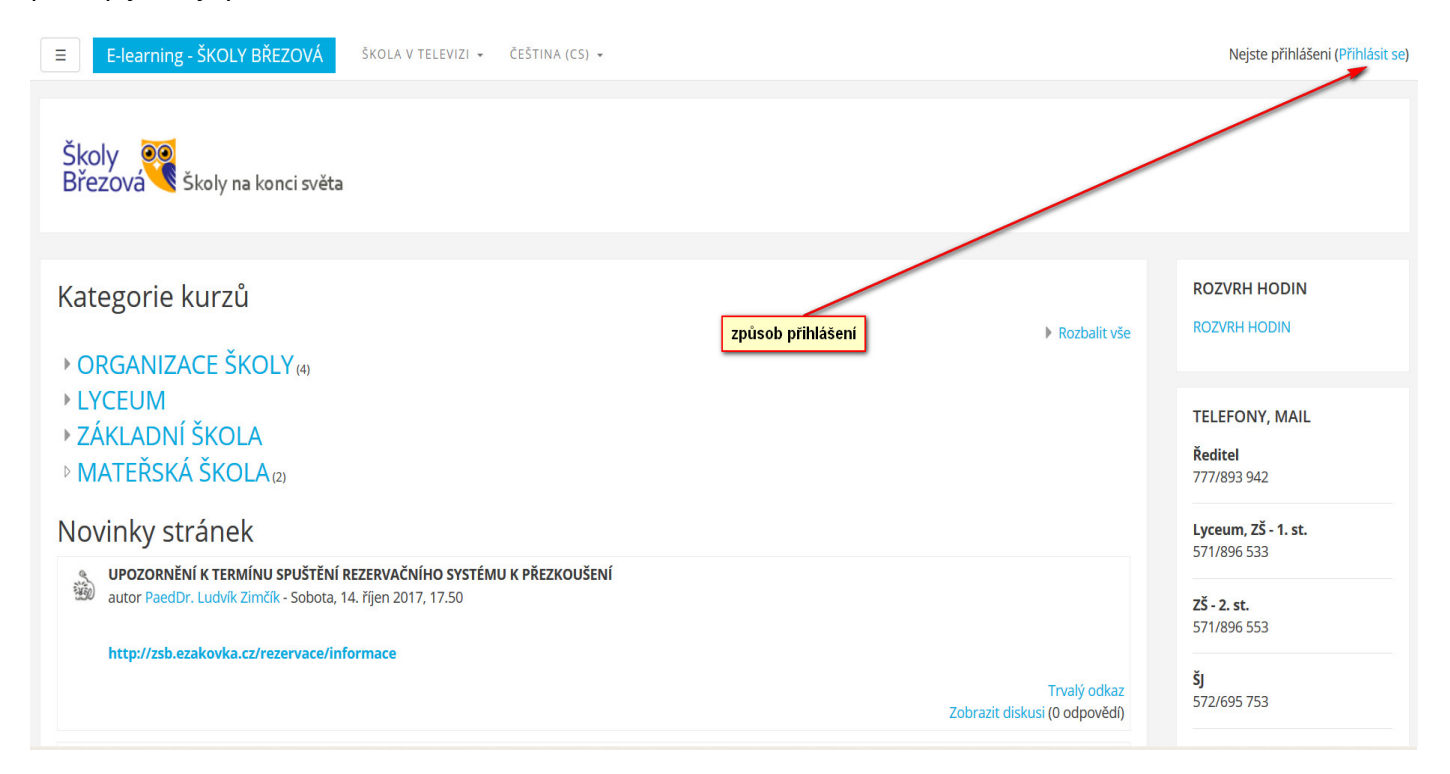

## 3. Přihlaste se (přihlašovací údaje dá naše škola)

| Školy<br>Březová Školy na konci světa                                                                                                    |
|----------------------------------------------------------------------------------------------------|
| ↓Živatelské jméno       Zapomněli jste své uživatelské jméno či heslo?         Heslo       Musíte povolit cookies ve svém prohlížeči ⑦         Zapamatovat jméno uživatele       Některé kurzy umožňují vstup pro hosty         Přihlásit se       Přihlásit se jako host |

4. Po správném zadání se objeví podobná obrazovka, kde můžete klikat na jednotlivé nabídky (ročníky apod.).

| ≡ E-learning - ŠKOLY BŘEZO                              | ŹŚKOLA V TELEVIZI → ČEŠTINA (CS) →                                                                                               |                                               | 🔩 🏴 Adam Šíma 🅢 👻                         |
|---------------------------------------------------------|----------------------------------------------------------------------------------------------------|-----------------------------------------------|-------------------------------------------|
| Titulní stránka       Nástěnka       Kalendář           | Školy 🎯<br>Březová Školy na konci světa                                                                                          |                                               |                                           |
| Osobní soubory<br>Moje kurzy<br>MANUÁLY;                | Kategorie kurzů                                                                                                    | Rozbalit vše                                  | ROZVRH HODIN<br>ROZVRH HODIN              |
| VIDEOTUTORIÁLY Prezentace Instruktážní ozvučená videika | <ul> <li>&gt; ORGANIZACE SKOLY (4)</li> <li>&gt; LYCEUM</li> <li>&gt; ZÁKLADNÍ ŠKOLA</li> <li>&gt; MATEŘSKÁ ŠKOLA (2)</li> </ul> |                                               | TELEFONY, MAIL<br>Ředitel<br>777/893 942  |
| ROZVRHY (I ONLINE)<br>VÝUKY - 2015/2016                 | Novinky stránek                                                                                                    | Odebírat nové příspěvky                       | <b>Lyceum, ZŠ - 1. st.</b><br>571/896 533 |
| 1. pololetí - Okruhy<br>přezkoušení                     | UPOZORNĚNÍ K TERMÍNU SPUŠTĚNÍ REZERVAČNÍHO SYSTÉMU K PŘEZKOUŠENÍ     autor PaedDr. Ludvík Zimčík - Sobota, 14. říjen 2017, 17.50 |                                               | <b>ZŠ - 2. st.</b><br>571/896 553         |
| UP ZŠ<br>2. pololetí - Okruhy<br>přezkoušení            | http://zsb.ezakovka.cz/rezervace/informace                                                                                       | Trvalý odkaz<br>Zobrazit diskusi (0 odpovědí) | šj<br>572/695 753                         |

5. Kliknutím na určitou nabídku (ročník) se dostanete k další stránce a tam pokračujte výše uvedeným způsobem.

| Školy E-learning - ŠKC<br>Březová       | DLY BŘEZOVÁ ŠKOLA V TELEVIZI - ČEŠTINA (CS) -                                                   | 🔩 🗭 Adam Šíma 🅢 👻 |
|-----------------------------------------|-------------------------------------------------------------------------------------------------|-------------------|
| Titulní stránka                         | Vyhledat kurzy Proveď                                                                           |                   |
| Nástěnka                                |                                                                                                 | Rozbalit vše      |
| Kalendář                                | >> 7-PORTFOLIO                                                                                  |                   |
| Osobní soubory                          | ▶ 1. ročník                                                                                     |                   |
| Moje kurzy                              | ▶ 2. ročník                                                                                     |                   |
| MANUÁLY;<br>VIDEOTUTORIÁLY              | <ul> <li>&gt; 3. ročník</li> <li>&gt; 4. ročník</li> <li>klikni na požadovaný ročník</li> </ul> |                   |
| Prezentace                              | ▶ 5. ročník                                                                                     |                   |
| Instruktážní ozvučená<br>videjka        | <ul> <li>6. ročník</li> <li>7. ročník</li> </ul>                                                |                   |
| ROZVRHY (I ONLINE)<br>VÝUKY - 2015/2016 | <ul> <li>8. ročník</li> <li>9. ročník</li> </ul>                                                |                   |
| 1. pololetí - Okruhy<br>přezkoušení     | <ul> <li>CLIL</li> <li>DUM</li> </ul>                                                           |                   |
| UP ZŠ                                   | KURZ PRO ZÍSKÁNÍ ZÁKLADNÍHO VZDĚLÁNÍ                                                            |                   |
| 2. pololetí - Okruhy<br>přezkoušení     | <ul> <li>Německý jazyk - kurz</li> <li>OBOR VZDĚLÁNÍ: ZÁKLADNÍ ŠKOLA SPECIÁLNÍ</li> </ul>       |                   |
| Adam Šíma                               | • Ostatní                                                                                       |                   |

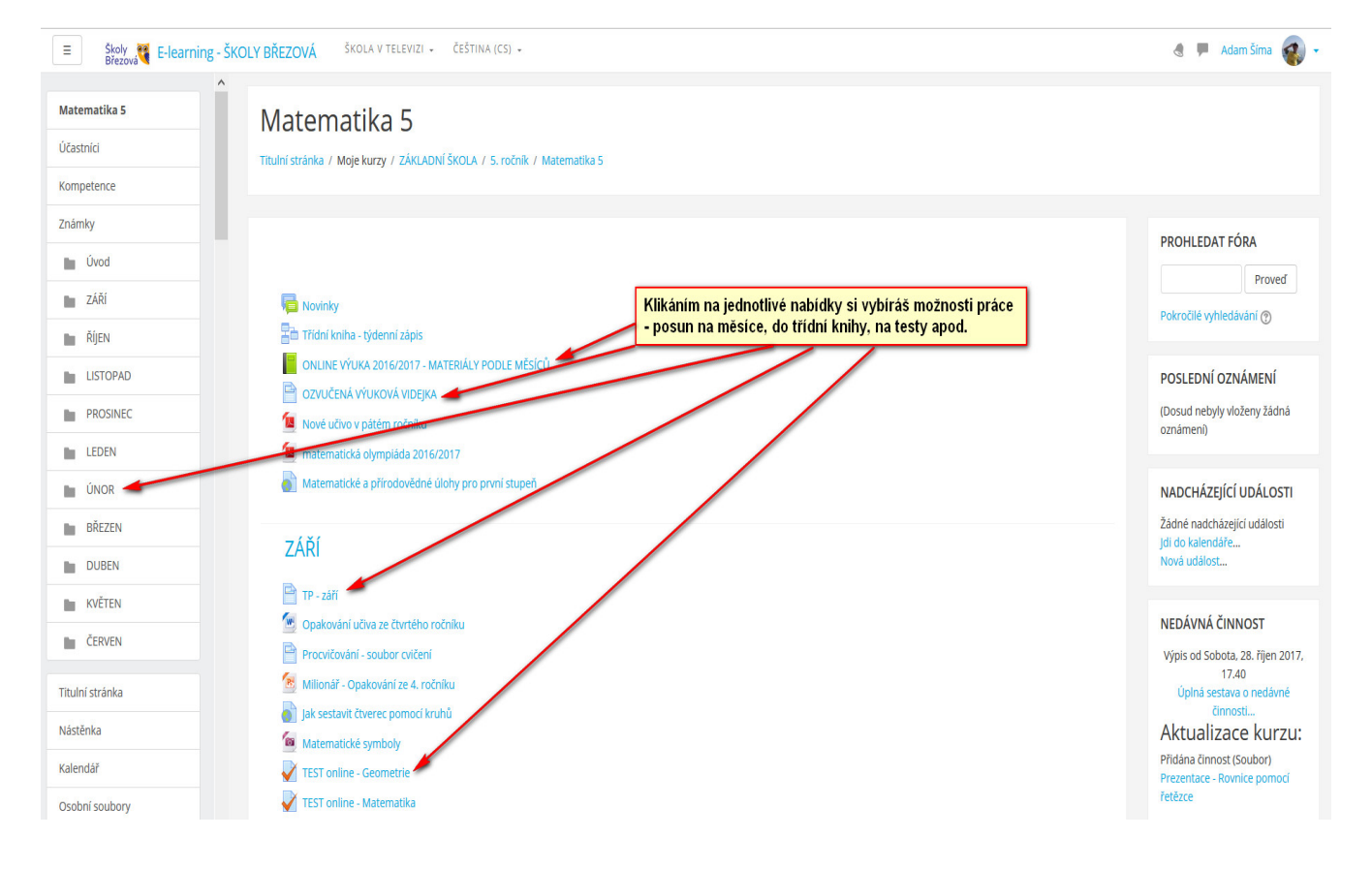

## ■ Školy E-learning - ŠKOLY BŘEZOVÁ ŠKOLA V TELEVIZI - ČEŠTINA (CS) - Březová

| Titulní stránka<br>Nástěnka             | BŘEZOVÁ - e-learning - LYCEUM - internetová škola - domácí škola - individuální vzo                                             | dělávání     |
|-----------------------------------------|----------------------------------------------------------------------------------------------------|--------------|
| Kalendář                                |                                                                                                    |              |
| Osobní soubory                          |                                                                                                    | A-           |
| Moje kurzy                              | Kategorie kurzů: ZÁKLADNÍ ŠKOLA +                                                                                               | ale.         |
| MANUÁLY;<br>VIDEOTUTORIÁLY              | Základní škola                                                                                                    |              |
| Prezentace                              | Nikłatkawa (Przez )                                                                                                    |              |
| Instruktážní ozvučená<br>videjka        |                                                                                                    | Rozbalit vše |
| ROZVRHY (I ONLINE)<br>VÝUKY - 2015/2016 | k     Kliknutím na IV-PORTFOLIO se dostaneš do svého soukromého prostoru, kam můžeš vkládat své výukové materiály určené škole. |              |
| 1. pololetí - Okruhy<br>přezkoušení     | <ul> <li>P. ročník</li> </ul>                                                                                                   |              |
| UP ZŠ                                   |                                                                                                    |              |
| 2. pololetí - Okruhy<br>přezkoušení     | > 5. ročník                                                                                                    |              |
| Adam Šíma                               | <ul> <li>▶ 7. ročník</li> </ul>                                                                                                 |              |
| Anglický jazyk                          | ▶ 8. ročník                                                                                                    |              |
| Český jazyk 1                           | ▶9. ročník                                                                                                    |              |
| Hudební výchova 1                       | > CLIL                                                                                                    |              |
| Matematika 1                            | <ul> <li>KURZ PRO ZÍSKÁNÍ ZÁKLADNÍHO VZDĚLÁNÍ</li> </ul>                                                                        |              |

🗶 💻 Adam Šíma 🍙

**6. Práce s nabídkou "IV-portfolio"** – je určené pro individuálně vzdělávané žáky (najdou zde další pokyny, které vidí vždy jen individuálně vzdělávaný žák).

|                              | ▲ Kategorie kurzů: ZÁKLADNÍ ŠKOLA /> IV-PORTFOLIO                                                                                                    |
|------------------------------|----------------------------------------------------------------------------------------------------|
| ulní stránka                 |                                                                                                    |
| stěnka                       |                                                                                                    |
| ndář                         | IV - portfolio                                                                                                    |
| bní soubory                  | je prostor, do kterého vkládají individuálně vzdělávaní žáci informace o své domácí přípravě (nejrůznější výukové materiály, ukázky ze své domácí přípravy, vypracované úkoly); je určen pro dlouhod<br>shromažďování informaci o výsledcích, postupu učení a dalších charakteristikách souvisejících se vzděláváním žáků naší školy, kteří jsou individuálně vzdělávání v domácím prostředí žáků a žijí v různ                                                                                                    |
| e kurzy                      | mistech nasi republiky.                                                                                                    |
| ANUÁLY;                      | Je to soukromý prostor každého žáka, ke kterému má přístup jen vyučující a konkrétní žák.                                                                                                    |
| DEOTUTORIÁLY                 | Vyhledat kurzy Proveď                                                                                                    |
| ezentace                     | ©1. pololetí - Okruby přezkoušení <sup>©</sup>                                                                                                    |
| struktážní ozvučená<br>deika |                                                                                                    |
|                              | © 2. pololeti - Okruhy prezkouseni F                                                                                                    |
| ÚUKY - 2015/2016             | PAdam Šíma Caracter Caracter Car |
| pololetí - Okruhy            | Soukromý prostor Žáka.                                                                                                    |
| ezkoušení                    |                                                                                                    |
| ΡZŠ                          | l řehní nlán                                                                                                    |
| pololetí - Okruhy            |                                                                                                    |
| ezkouseni                    | © UP ZŠ LMP <sup>L</sup>                                                                                                    |
| iam Šíma                     | Učební plán ZŠ LMP                                                                                                    |
| glický jazyk                 |                                                                                                    |

| E-learning - Šl                                | KOLY BŘEZOVÁ ŠKOLA V TELEVIZI - ČEŠTINA (CS) -                                         | 🗶 📕 Adam Šíma 🅢 🗸                                             |
|------------------------------------------------|----------------------------------------------------------------------------------------|---------------------------------------------------------------|
| Adam Šíma<br>Účastníci<br>Kompetence           | Adam Šíma<br>Titulní stránka / Moje kurzy / ZÁKLADNÍ ŠKOLA /> IV-PORTFOLIO / Adam Šíma |                                                               |
| Známky<br>Úvod                                 |                                                                                        | PROHLEDAT FÓRA                                                |
| Titulní stránka<br>Nástěnka                    | Rozklikni a můžeš vkládat výukové materiály.                                           | Pokročilé vyhledávání 🕥                                       |
| Kalendář<br>Osobní soubory                     |                                                                                        | POSLEDNÍ OZNÁMENÍ<br>(Dosud nebyly vloženy žádná<br>oznámeni) |
| Moje kurzy<br>MANUÁLY;<br>VIDEOTUTORIÁLY       |                                                                                        | NADCHÁZEJÍCÍ UDÁLOSTI<br>Žádné nadcházející události          |
| Prezentace<br>Instruktážní ozvučená<br>videjka |                                                                                        | Jdi do kalendáře…<br>Nová událost…                            |

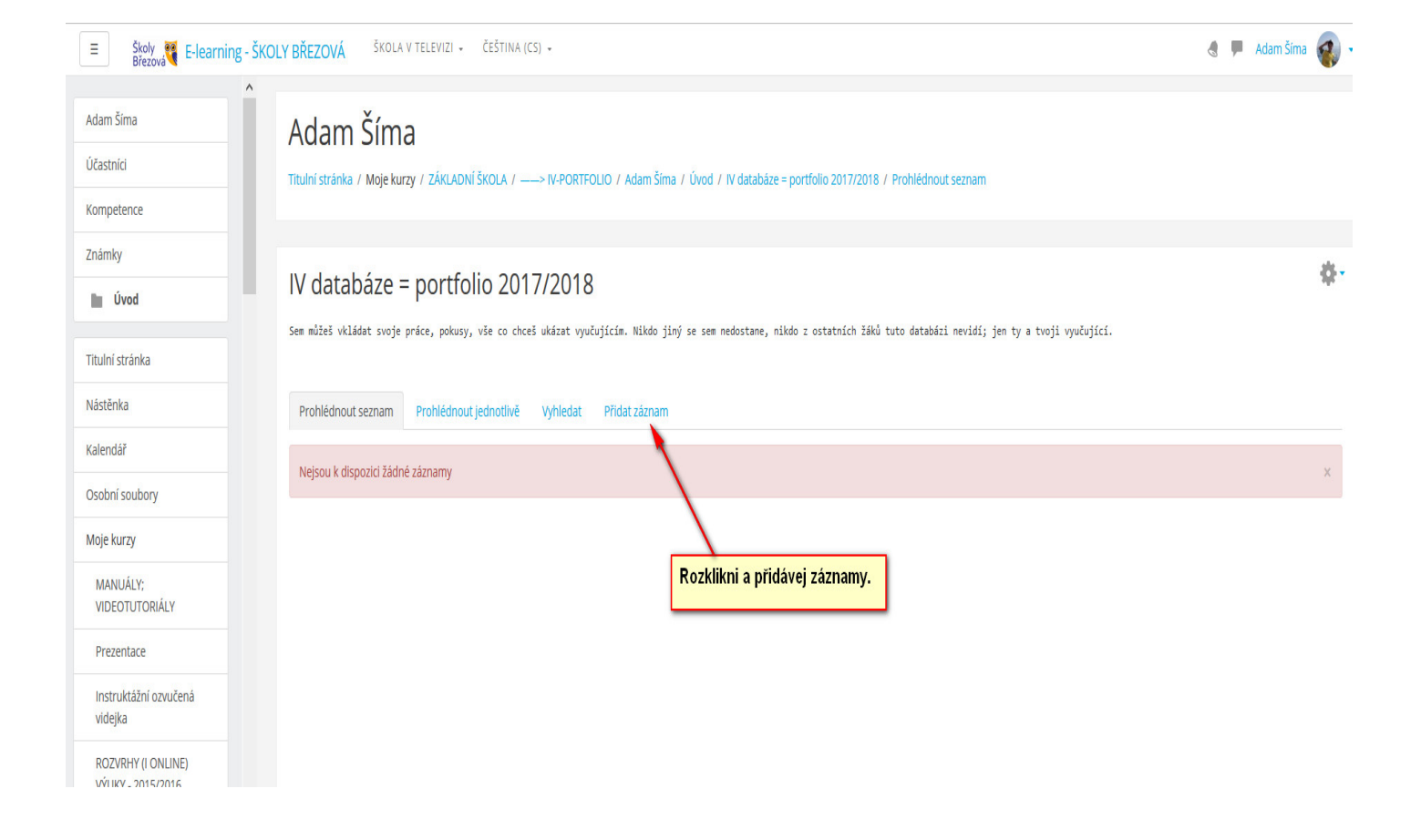

| Kristýna                                                                                                    |                                                                                          |                                                     |                                          |                                       |            |                                        |                                                        |                                                          | <u></u>                               | •       | Přejít na 🔻          |
|----------------------------------------------------------------------------------------------------|------------------------------------------------------------------------------------------|-----------------------------------------------------|------------------------------------------|---------------------------------------|------------|----------------------------------------|--------------------------------------------------------|----------------------------------------------------------|---------------------------------------|---------|----------------------|
| E-learning - ZŠ a MŠ Březová 🕨 kika 🕨 Databi                                                                                                    | áze ► IVDatabáze 2010/20                                                                 | 11                                                  |                                          |                                       |            |                                        |                                                        |                                                          | Upra                                  | vit tut | o činnost - Databáze |
| IVDatabáze 2010/2011                                                                                                    |                                                                                          |                                                     |                                          |                                       |            |                                        |                                                        |                                                          |                                       |         |                      |
|                                                                                                    | Prohlédnout seznam                                                                       | Prohlédnout jednotlivě                              | Vyhledat                                 | Přidat záznam                         | Exportovat | Šablony                                | Pole                                                   | Předlohy                                                 |                                       |         |                      |
| Nový záznam<br>Tvoje jméno a příjmení, i<br>Zde napiš svoji práci (nel<br>2. Sem můžeš buď<br>nějaké úkoly nebo<br>nebo podobně, ne<br>necháš prázdně. | název práce:<br>no vlož položku portfolia): Tr<br><b>1</b> napsat<br>o cvičeni<br>sbo to | 1. Ta<br>rebuchet ▼ 1(8 pt<br>E Ξ Ξ ■   M 1 1   5Ξ  | dy vepiš po<br>) ▼ [<br>]= ∉ ∉   ]       | DŽadované<br>I Jazy                   | k 💌 B 🖌 🗎  | <u>U</u> \$- ×₂×<br>@ ♣ p⊇  ·          | ් 🗐 හ<br>() 🕅                                          | 2                                                        |                                       |         |                      |
| Zde vlož svôj soubor:<br>4. Tady se objeví název<br>vloženého souboru a už<br>to jenom uložíš a soubor<br>se sem načte.                                | 5. Klikni a je to o                                                                      | ioubor<br>méno souboru (nepovinný údaj)<br>odesláno | Procháze<br>it a prohlédno<br>Vložit záz | ut Uložit a vložit<br>namy ze souboru | další      | 3. Kl<br>tvém<br>pože<br>jako<br>mailu | ikneš a o<br>i počítači<br>adovaný<br>přílohu (<br>J). | tevře se ti<br>i - tam si na<br>soubor a v<br>podobně ja | okénko v<br>jdeš<br>ložší ho<br>ako v |         |                      |